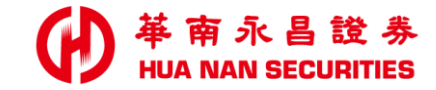

## 證券線上開戶 銀行既有客戶加開證券 (Old New)

一鍵雙開銀行帳號 + 證券帳戶

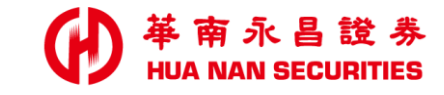

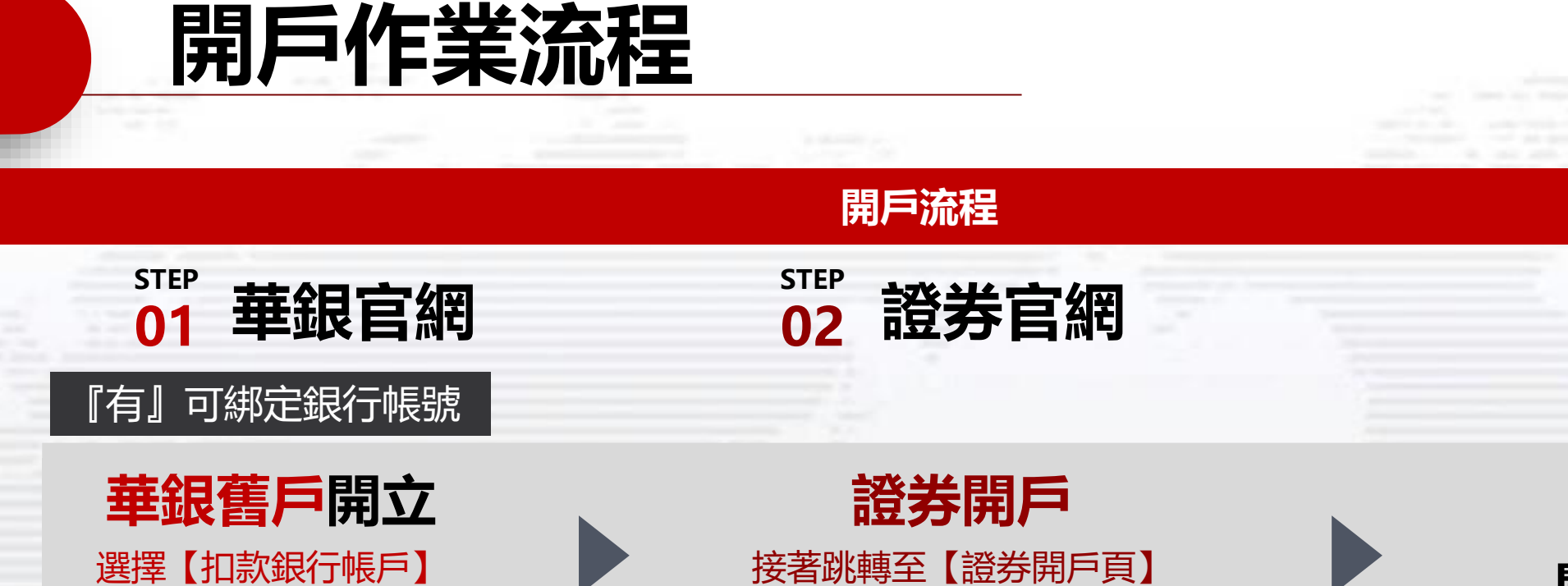

(加開證券戶)

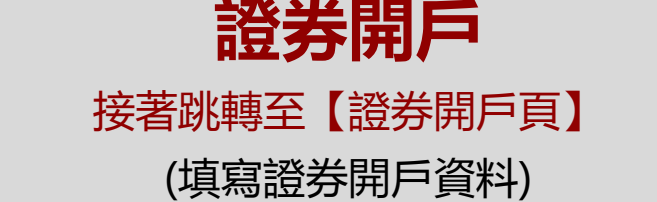

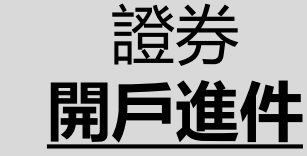

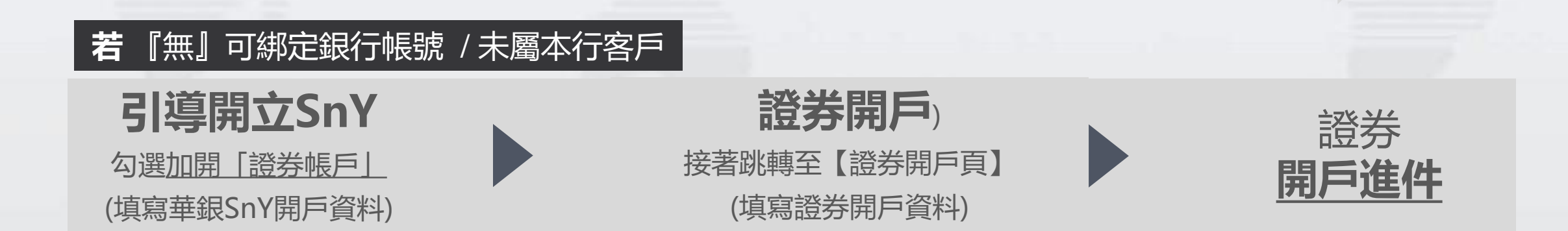

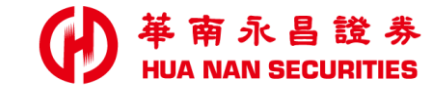

| - |  |  | <br> | - | - |
|---|--|--|------|---|---|

## 【華銀網頁】 選擇既有銀行帳戶

如有操作問題,請洽詢華南銀行客服中心;客戶服務專線:(02)2181-0101、免付費專線:0800-487888(限市話)

| 華銀舊戶加開證券                                                       | ■ ● 単南銀行<br>HUA NAN BANK 線上開立華南永昌證券帳戶                                                                                                    |
|----------------------------------------------------------------|----------------------------------------------------------------------------------------------------|
| 1 驗證 <b>身分資料 (華銀</b> 編                                         | *提醒您請先備妥以下資料<br>「夏」」」<br>「夏」」」<br>「夏」」」<br>「夏」」」<br>「夏」」」<br>「夏」」」<br>「夏」」」<br>「夏」」」<br>「夏」」」<br>「夏」」」<br>「夏」」」<br>「夏」」」<br>「夏」」」<br>「夏」」」<br>「夏」」」<br>「夏」」」<br>「夏」」」<br>「夏」」」<br>「夏」」」<br>「夏」」<br>「夏」」<br>「」<br>「夏」」<br>「夏」」<br>「夏」」<br>「」<br>「夏」」<br>「夏」」<br>「夏」」<br>「夏」」<br>「夏」」<br>「」<br>「夏」」<br>「夏」」<br>「夏」」<br>「」<br>「」<br>「」<br>「」」<br>「」 |
|                                                                | <ul> <li>* 身分證字號</li> <li>* 出生年月日</li> </ul>                                                                                                    |
|                                                                | <ul> <li>▲</li> <li>★ 請輸入驗證碼</li> </ul>                                                                                                    |
| <ul> <li>▲ 身分核驗</li> <li>&gt; 非本國籍/有外國籍者、出生地/本國自然人、</li> </ul> | 3105       C 刷新驗證碼         *說明:       .         1.本線上申請服務僅提供法定成年人申       000         請,若您為未成年者,請至臨櫃辦理。       .         2.以下銀行帳戶類型不適用線上開戶:       定存戶、薪資戶、證券授扣戶(非華南永昌         證券戶)、備償專戶、支票存款戶、久未往                                                                                                    |

未滿18歲,身分不符者,請臨櫃辦理。

綁定之情事帳戶。

來戶、未啟用之數位帳戶、華銀優利通帳

戶、銀行帳戶有存摺掛失、印鑑掛失、繼 承、質押等事故註記未啟用戶或其它無法

4

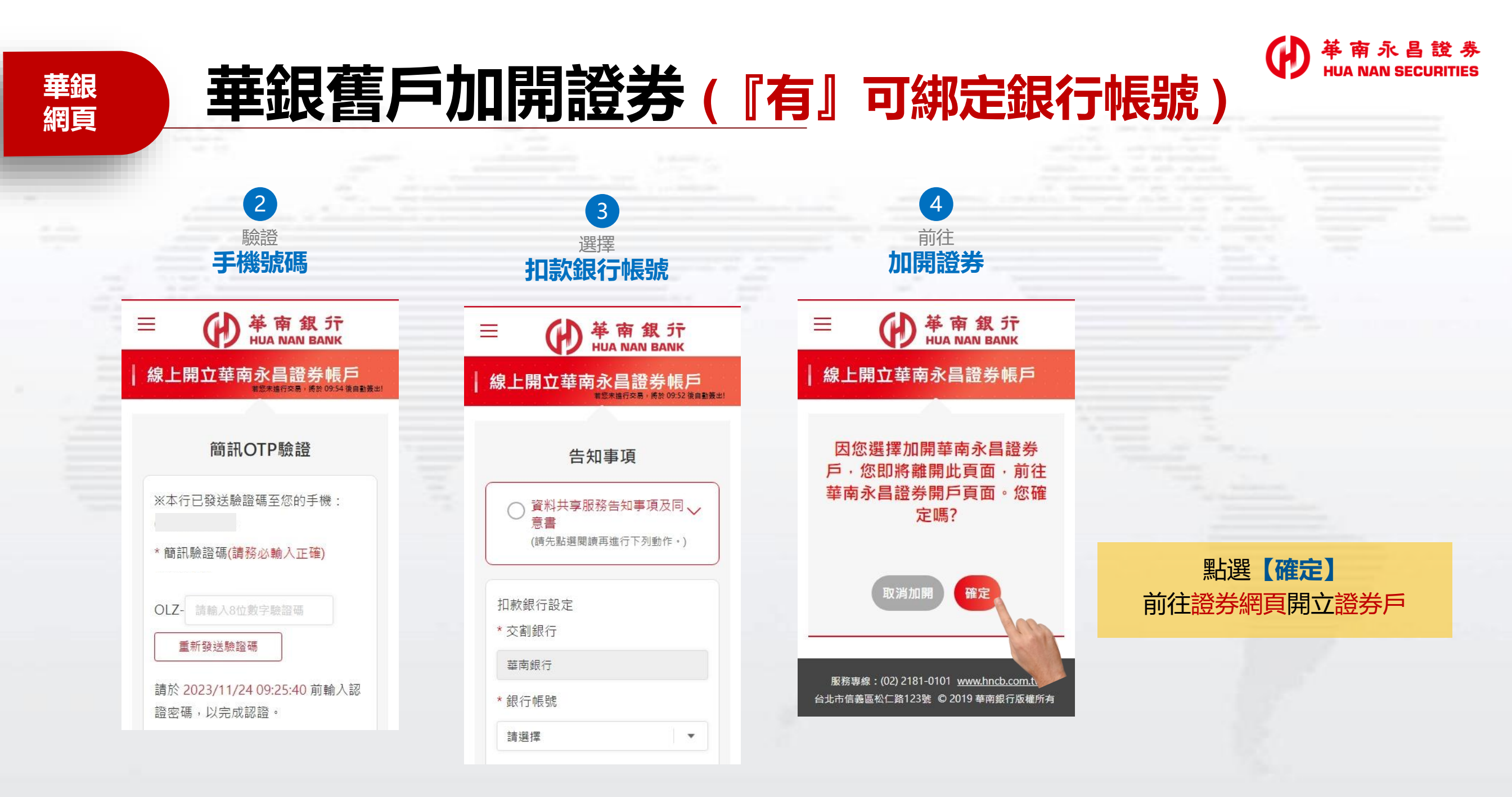

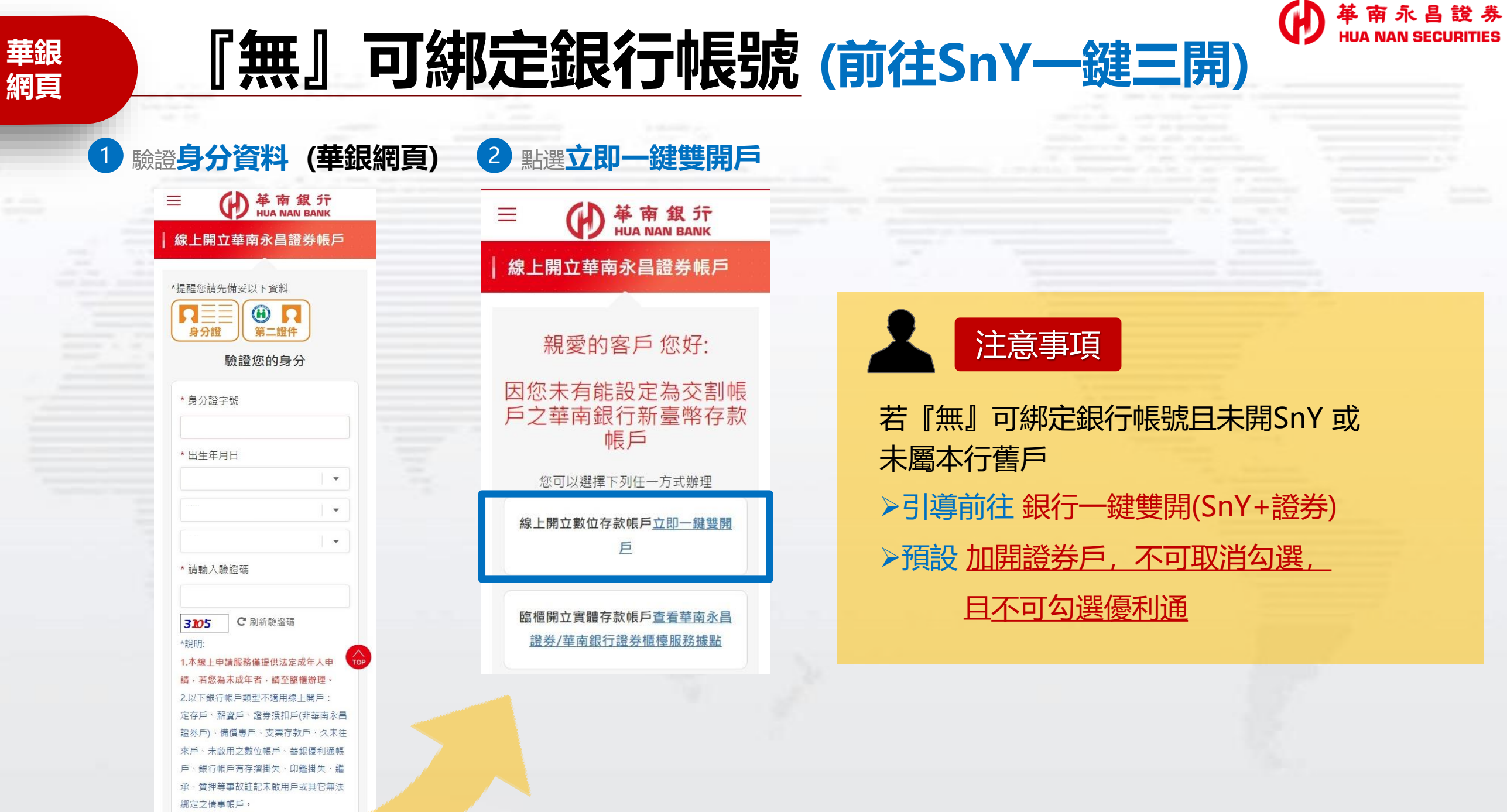

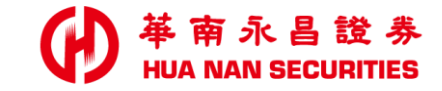

| - | <br>S. All |  | <br>_ | - |  |
|---|------------|--|-------|---|--|

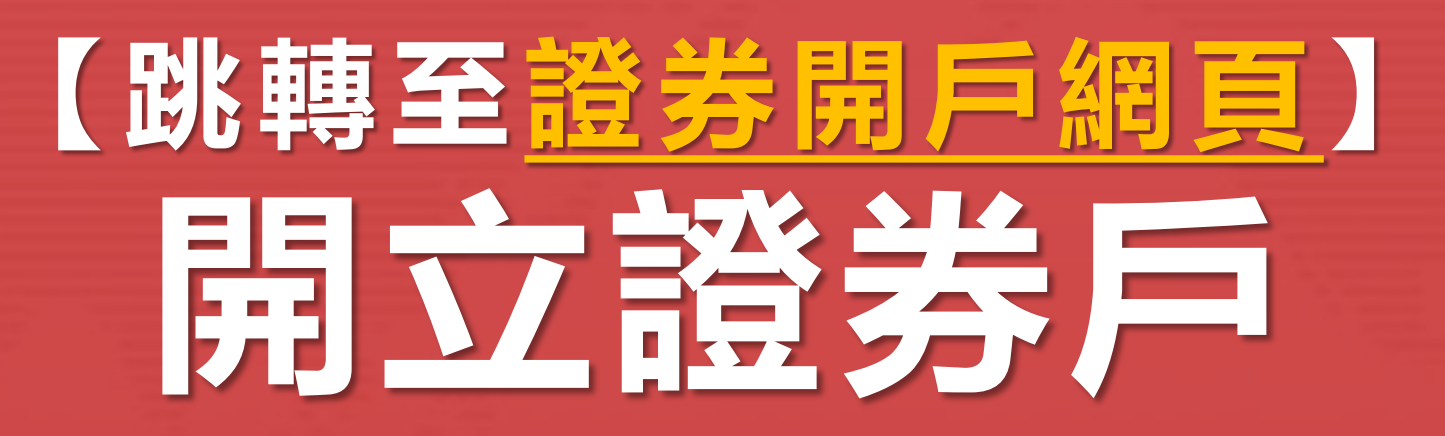

如有開戶問題,請來電至本公司客服專線,由專人為您服務;證券客服專線:412-8889

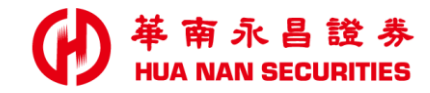

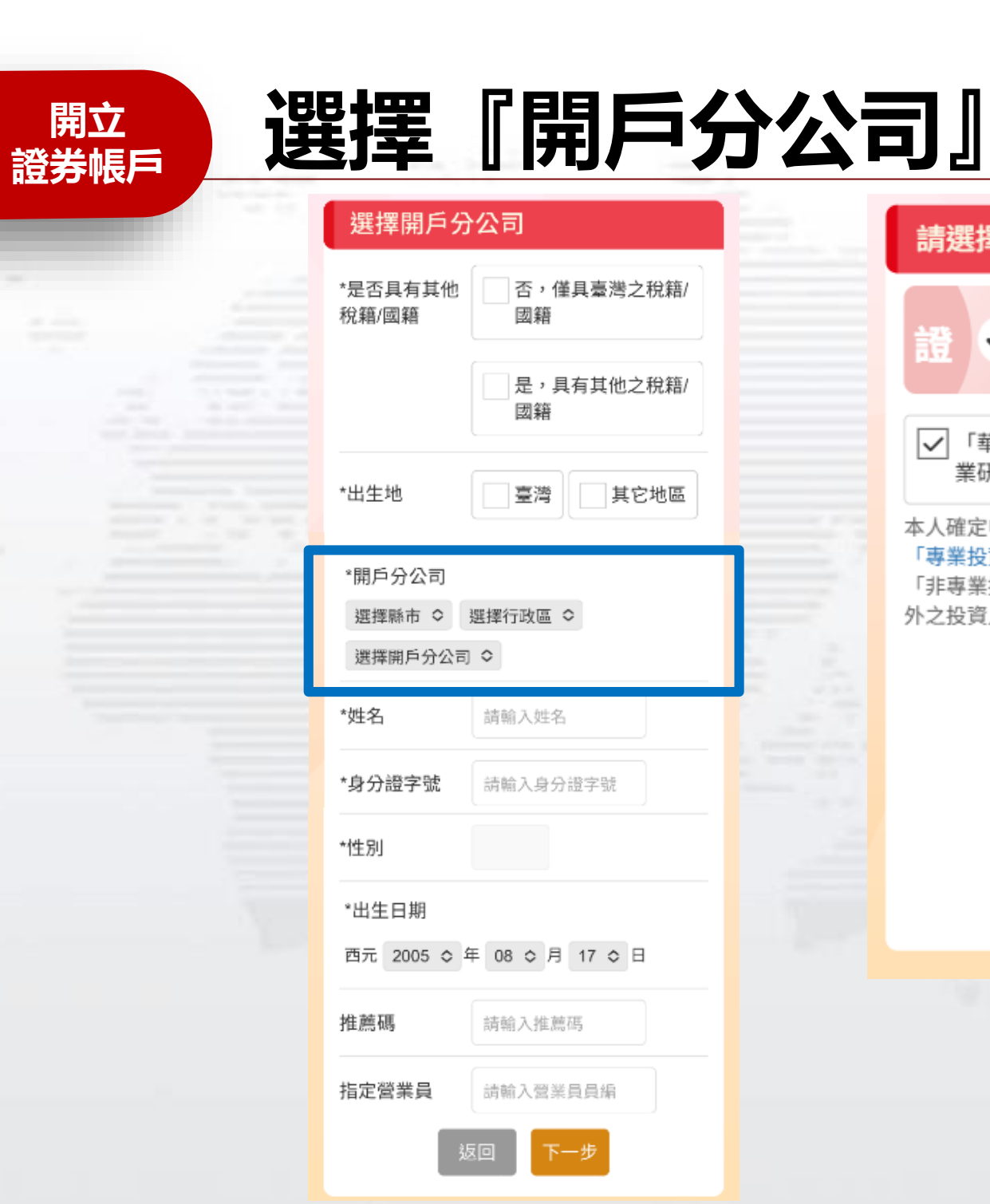

| 請選擇開戶類別(可複選)                                                                 |   |   |
|------------------------------------------------------------------------------|---|---|
| 語 <li>  證券(國內股票)   桃園分公司</li>                                                |   |   |
| ✓「華南投顧」提供的投資新知與專<br>業研報                                                      | • | 開 |
| 本人確定申請『華南投顧』會員並已明瞭<br>「專業投資之自然人」定義,並確認本人為<br>「非專業投資人」(即符合專業投資人條件以<br>外之投資人)。 | • | 您 |
| 返回下一步                                                                        | - |   |
|                                                                              |   |   |
|                                                                              |   |   |

立證券(國内股票) 可以同時開立投顧會員

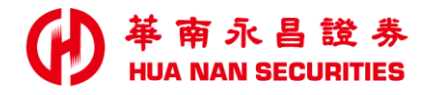

## 『行動電話、email OTP』驗證

| 行動電話<br>OTP驗證      |  |
|--------------------|--|
| 輸入行動電話             |  |
| 驗證碼輸入              |  |
| 輸入認證碼(僅填純數字)       |  |
| ◎ 請輸入您收到簡訊的驗<br>證碼 |  |
| 返回下一步              |  |
| 輸入<br>純數字之驗證碼      |  |
|                    |  |

開立

證券帳戶

| EMAIL<br>OTP驗證                                                                                                   |                                                                        |
|----------------------------------------------------------------------------------------------------|------------------------------------------------------------------------|
| 輸入EMAIL                                                                                                    | 發送驗證碼                                                                  |
| 驗證碼輸入                                                                                                    | 輸入認證碼(僅填純數字)<br>◎ 請至您的信箱收取驗證<br>碼                                      |
| <ul> <li>收不到系統驗證</li> <li>請您檢查後再嘗</li> <li>請檢視您填寫的</li> </ul>                                                    | <b>登信?</b><br>《試操作。<br>②Email帳號是否正確,如有錯                                |
| <ul> <li>誤請重新輸入。</li> <li>您的E-mail可能</li> <li>郵件匣中讀取,</li> <li>建議您將華南永</li> <li>入您的好友或可</li> <li>驗證信。</li> </ul> | 被判斷為垃圾信,請您至垃圾<br>並將它設定為非垃圾郵件。<br><昌(@entrust.com.tw)加<br>I信任信箱,再嘗試重新發送 |
| 返                                                                                                    | 回下一步                                                                   |

簡訊及Email OTP一天可各發送5次,超 過限制次數,請於隔天申請或來電至本公 司客服專線查詢

注意事項

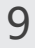

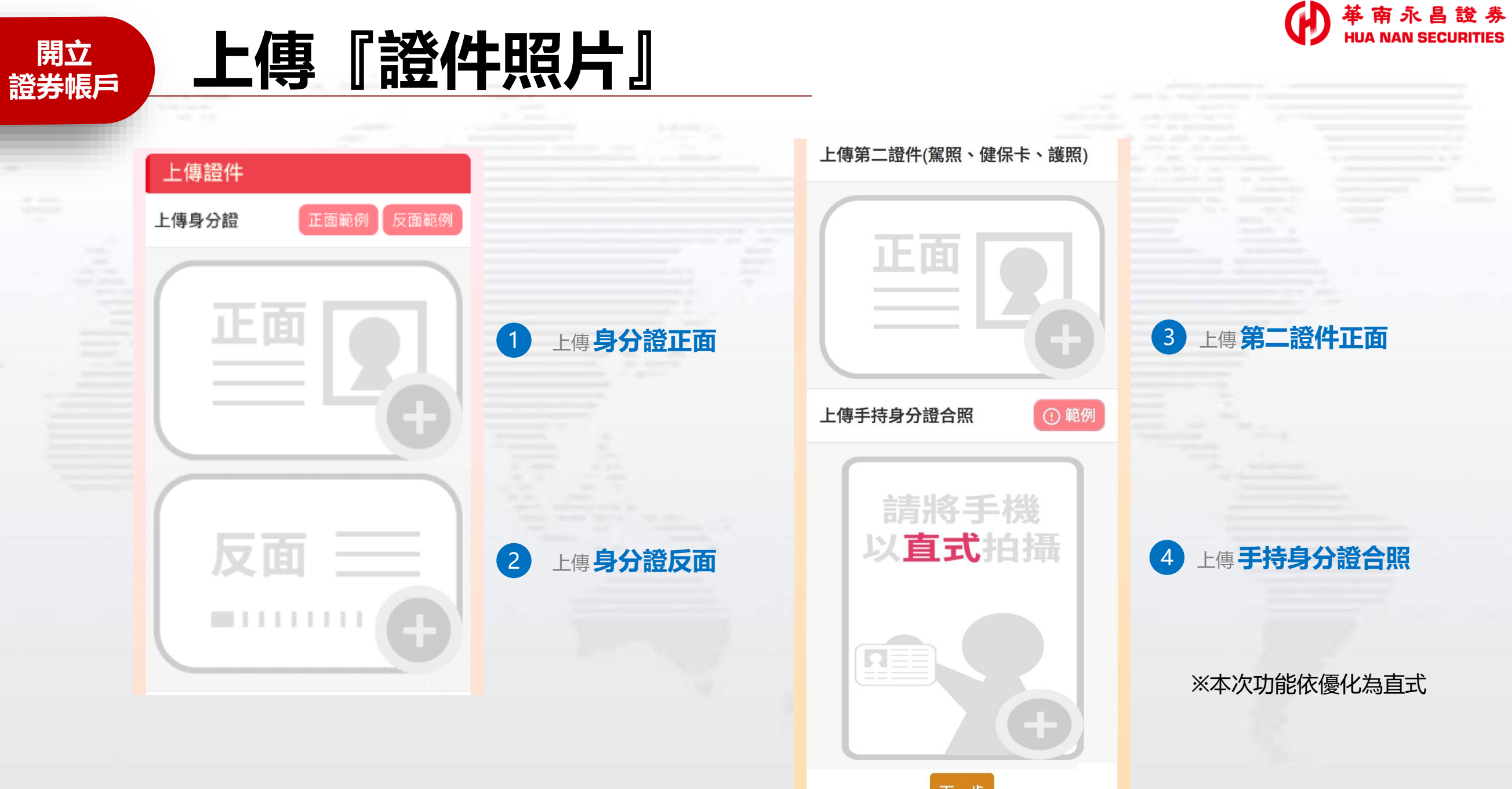

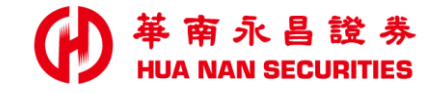

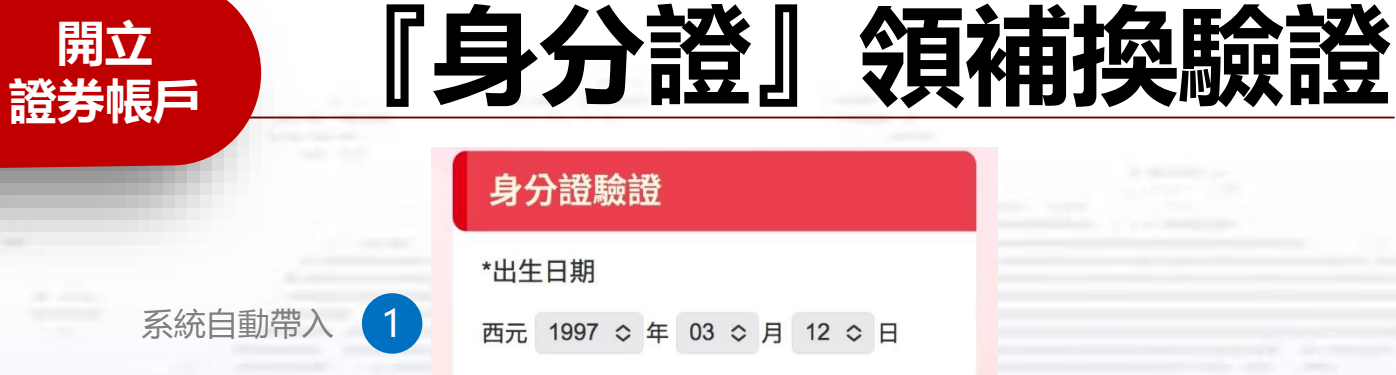

#### 系統自動帶入 2

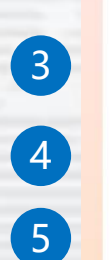

| *身分證字  | 號   |    |      |    |   |   |
|--------|-----|----|------|----|---|---|
| *發證日期  | 抈   |    |      |    |   |   |
| 民國 114 | ↓◇年 | 03 | \$ 月 | 12 | ٥ | E |
| *發證地黑  | 5   | 北縣 | \$   |    |   |   |
| *領補換類  | 馭別  | 初發 | ٥    |    |   |   |
|        |     |    |      |    |   |   |

#### 範例說明:

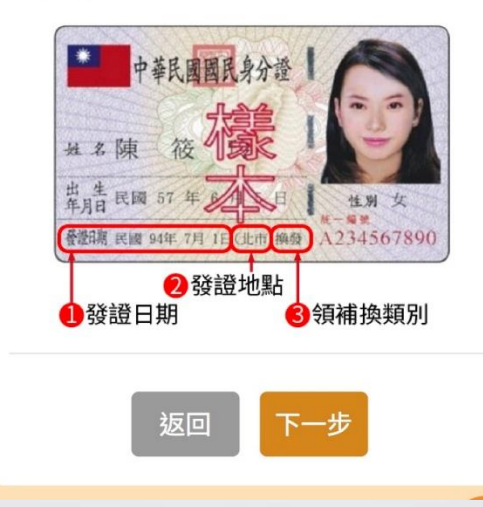

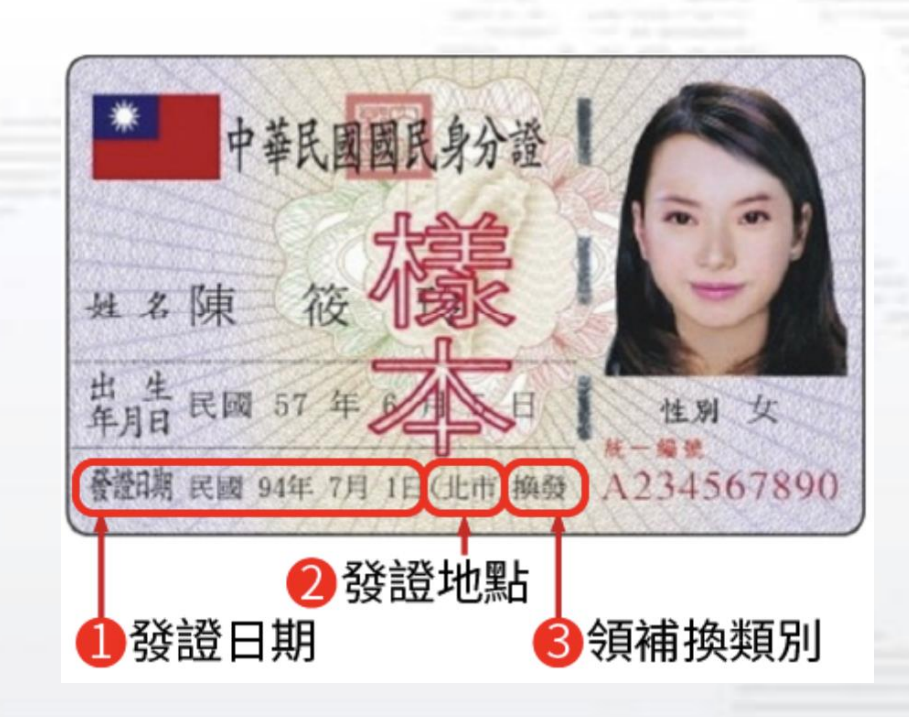

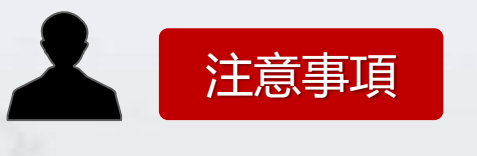

請參照『國民身分證』之資訊,進行驗證
 一天可驗證2次,超過限制次數,請隔天申請

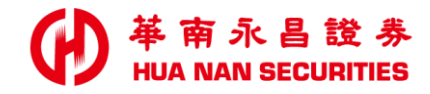

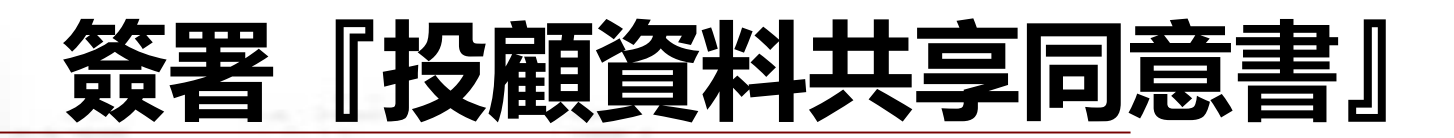

#### 資料共享服務告知事項

開立

證券帳戶

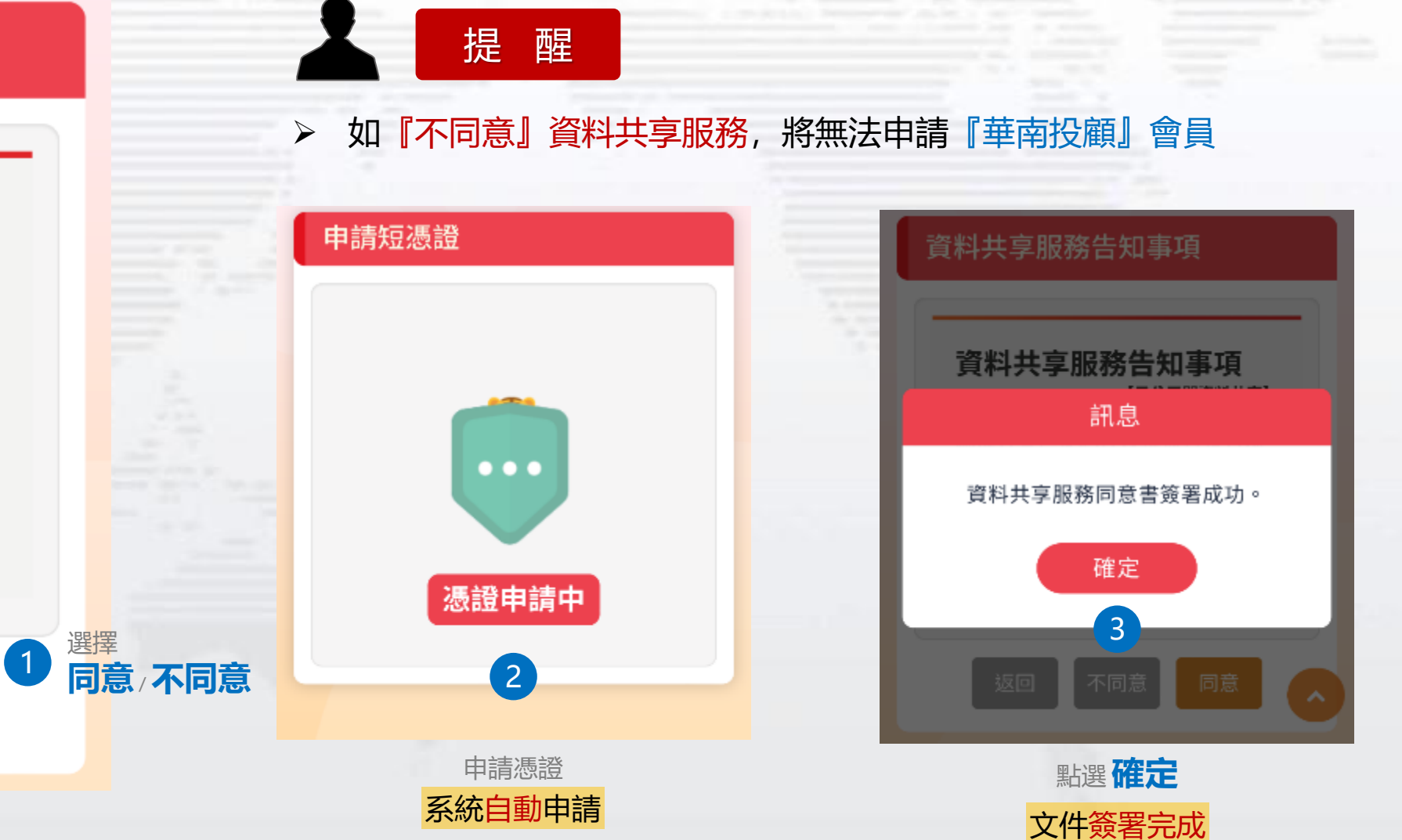

資料共享服務告知事項 [子公司間資料共享]

為提升客戶便利性及權益暨整合風 險管理及合作辦理業務,華南永昌 綜合證券股份有限公司(以下簡稱 「本公司」)與華南永昌綜合證券股 份有限公司之子公司(詳附表,下稱 「共享成員」)於資訊安全之原則

不同意

返回

同意

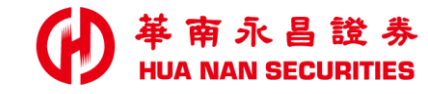

#### 開立 證券帳戶

填寫及確認

基本資料

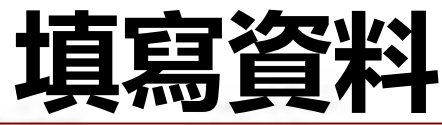

#### 開戶資料

| *姓名     | 請輸入姓名    |
|---------|----------|
| 推薦碼     | 請輸入推薦碼   |
| 指定營業員   | 請輸入營業員員編 |
| 行動電話    |          |
| 什中丽纤    | 區碼       |
| 住七电站    | 電話       |
| *出生地    | 請選擇  ≎   |
| *戶籍地址   |          |
| 請選擇縣市 ≎ | 請選擇行政區 ♀ |
| 輸入村里名   | □村■里     |
| 輪入鄰 鄰   |          |
| 輸入地址    |          |

#### 確認開戶資料 \*姓名 推薦碼 指定營業員 行動電話 住宅電話 臺北市 \*出生地 \*戶籍地址 \*通訊地址 學生 \*職業 其他 \*職稱 年

\*現職年資

| 開戶與投資經  | 逐驗      |            |
|---------|---------|------------|
| *教育程度   | 請選擇  ◇  |            |
|         |         |            |
| *婚姻狀況   | 請選擇 ◇   | 埴宮         |
| *子女數    | 請選擇   ≎ | 開戶資料       |
| *住宅所有權  | 請選擇     | \$<br>投資經驗 |
|         |         |            |
| *個人年收入  | 請選擇     | \$         |
| *存款     | 請選擇     | \$         |
| *不動產    | 請選擇     | \$         |
| *家庭年收入  | 請選擇     | \$         |
| *有無退票紀錄 | 請選擇 ◇   |            |
| *方便聯絡時間 | 請選擇 ◇   |            |

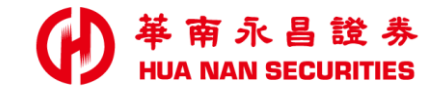

## 證券 契約簽署

開立

證券帳戶

相關契約>請依畫面指示進行簽署

|   | 開戶申請書                                                                             |   |
|---|-----------------------------------------------------------------------------------|---|
| 1 | 證券線上開戶契約書內容<br>※請注意本金融商品或服務無受存<br>款保險、保險安定基金或其他相關<br>保障機制之保障。<br>※季新人公書人〉若驚團事業恐驚人 | 1 |
|   | ※安市八(立省八)石敗者等耒伐貝人                                                                 |   |

※安記入(立首八)石威者等亲投資入 聲明書,即成為專業投資人並不再 受金融消費者保護法之保護。

#### 共同行銷特別約定

(一)本人除姓名、地址以外之基本資料(包括出生年月日、身分燈統一編號、電話等資料)、往來交易及其他相關資料(包括續 病、信用、投資及保險等資料) 提供子貴公司與華南金融控股股份有限公司 旗下子公司,因進行行銷至病而為建檔、揭 露、轉介、交互運用。

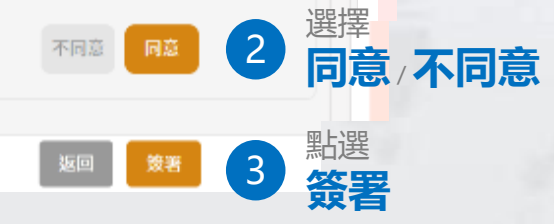

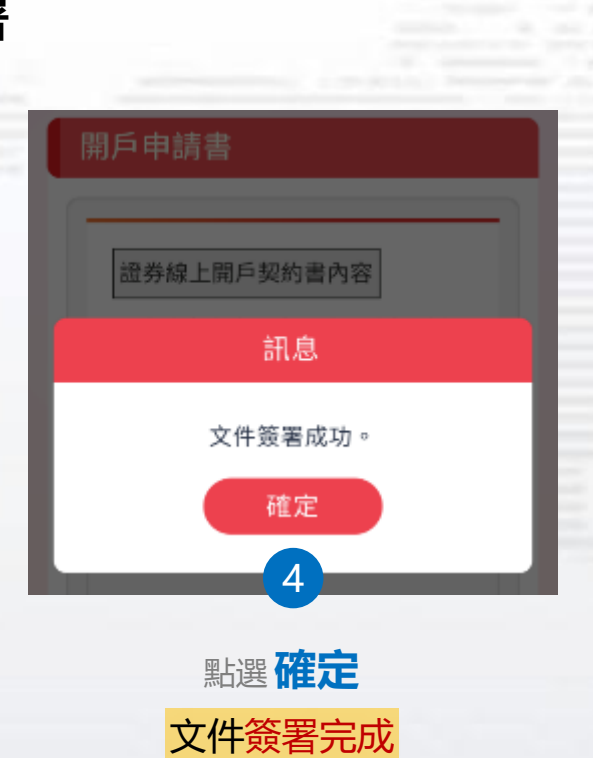

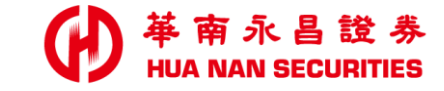

| - | <br>1. And |  | <br>_ | and the state of the state |  |
|---|------------|--|-------|----------------------------|--|

# 證券開戶 進度查詢/資料補件

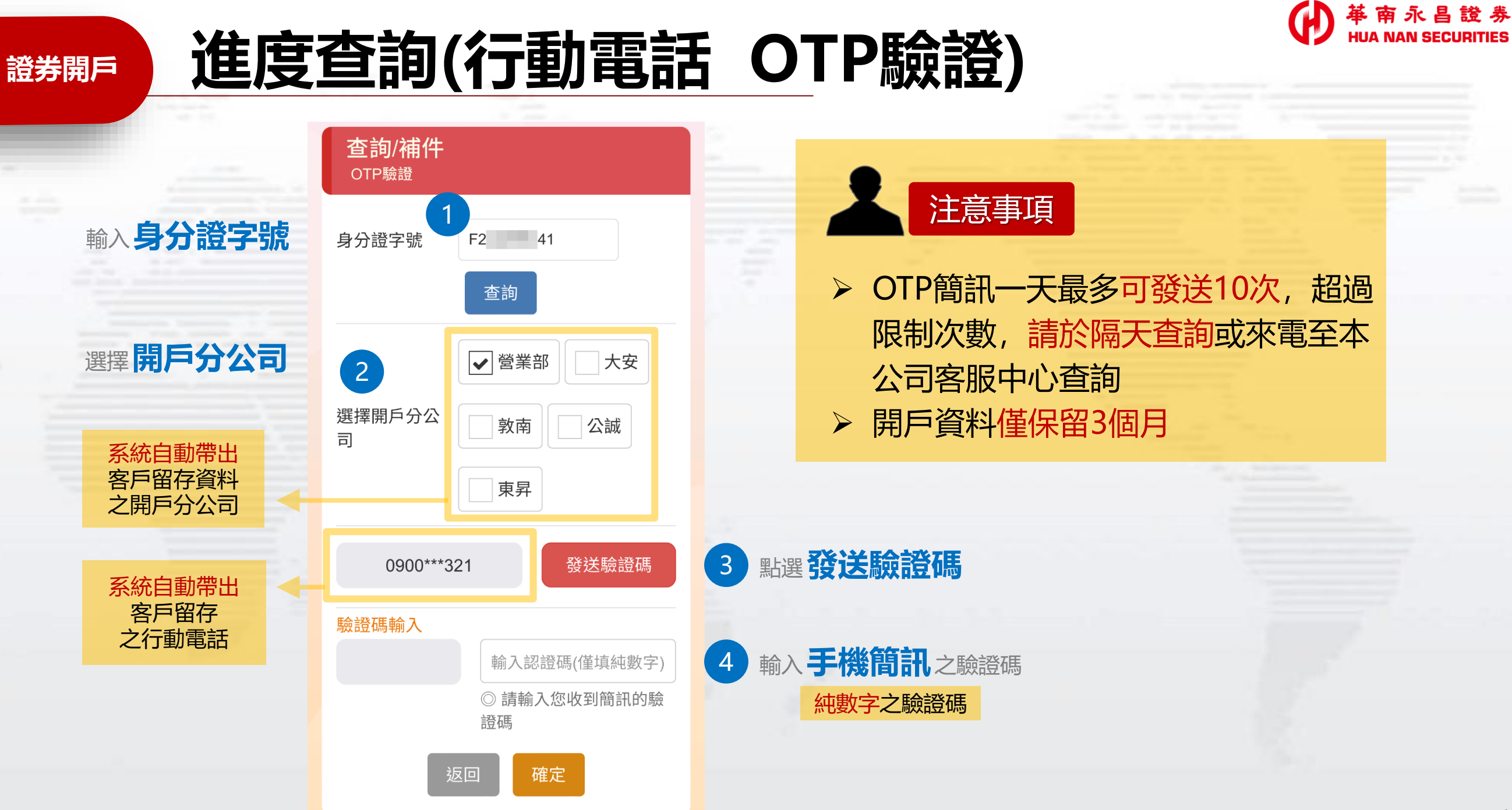

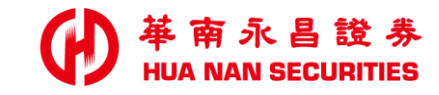

## 進度查詢 / 資料補件

| 查詢/補件<br>OTP驗證      |  |
|---------------------|--|
| 身分證字號 查詢            |  |
| 選擇開戶分公<br>司         |  |
| 0964***721 (倒數290秒) |  |
| 驗證碼輸入               |  |
| TmpStr              |  |
| ◎ 請輸入您收到簡訊的<br>驗證碼  |  |
| 返回   確定             |  |

證券開戶

| 開戶進度               |       |  |  |  |  |
|--------------------|-------|--|--|--|--|
| ※ 請優先完成證券開戶的補件資料   |       |  |  |  |  |
| 證券加投顧              |       |  |  |  |  |
| 基本資料<br>2025/03/21 | 請補件 > |  |  |  |  |
|                    |       |  |  |  |  |
|                    |       |  |  |  |  |
| _                  | _     |  |  |  |  |
|                    | 餌     |  |  |  |  |

| the second second s                                                                                                    |  |
|----------------------------------------------------------------------------------------------------|--|
| second a reaction of the second second |  |
|                                                                                                    |  |
|                                                                                                    |  |
|                                                                                                    |  |
|                                                                                                    |  |
|                                                                                                    |  |
|                                                                                                    |  |
|                                                                                                    |  |
|                                                                                                    |  |
|                                                                                                    |  |
|                                                                                                    |  |
|                                                                                                    |  |
|                                                                                                    |  |
|                                                                                                    |  |
|                                                                                                    |  |
|                                                                                                    |  |
|                                                                                                    |  |
|                                                                                                    |  |
|                                                                                                    |  |
|                                                                                                    |  |
|                                                                                                    |  |
|                                                                                                    |  |
|                                                                                                    |  |
|                                                                                                    |  |
|                                                                                                    |  |
|                                                                                                    |  |
|                                                                                                    |  |
|                                                                                                    |  |
|                                                                                                    |  |
|                                                                                                    |  |
|                                                                                                    |  |
|                                                                                                    |  |
|                                                                                                    |  |
|                                                                                                    |  |
|                                                                                                    |  |
|                                                                                                    |  |
|                                                                                                    |  |
|                                                                                                    |  |
|                                                                                                    |  |
|                                                                                                    |  |
|                                                                                                    |  |
|                                                                                                    |  |
|                                                                                                    |  |
|                                                                                                    |  |
|                                                                                                    |  |
|                                                                                                    |  |
|                                                                                                    |  |
|                                                                                                    |  |
|                                                                                                    |  |
|                                                                                                    |  |
|                                                                                                    |  |
|                                                                                                    |  |
|                                                                                                    |  |
|                                                                                                    |  |
|                                                                                                    |  |
|                                                                                                    |  |
|                                                                                                    |  |
|                                                                                                    |  |
|                                                                                                    |  |
|                                                                                                    |  |
|                                                                                                    |  |
|                                                                                                    |  |
|                                                                                                    |  |
|                                                                                                    |  |
|                                                                                                    |  |
|                                                                                                    |  |

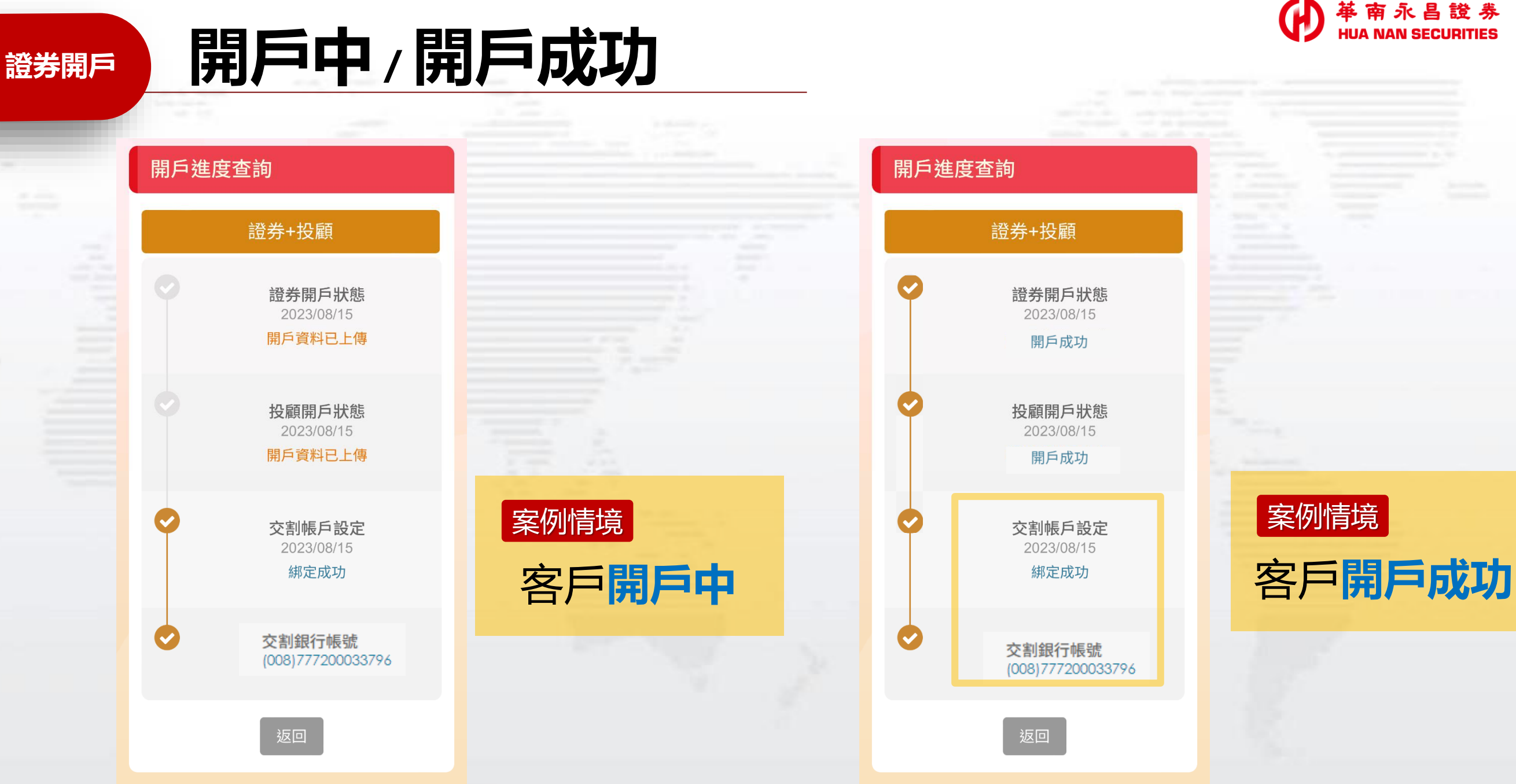

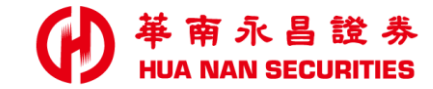

## 如有開立證券戶之相關問題

請來電至本公司客服專線,由專人為您服務
 證券客服專線:412-8889
 附註:外島地區及行動電話用戶撥打時,請加(02)或(07)

### 如有開立華銀SnY數位帳戶之相關問題

- > 因事涉個資,請本人洽詢華南銀行客服中心
- 華南銀行客戶服務專線: (02)2181-0101、免付費專線: 0800-487888 (限市話)
   使用SnY綁定(未留存原留印鍵)時,如需簽署「全國性繳費(稅)業務授權轉帳繳款申 請書」需本人到銀行補齊原留印鑑後,才能繼續完成簽署

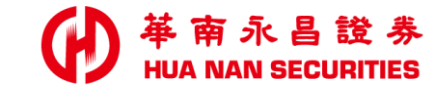

| - |  |  |
|---|--|--|

簡報完畢